| PRINT AT THE LIBRARY FROM YOUR PHONE |                                                                                                    |                                                               |                                                                                                    |  |
|--------------------------------------|----------------------------------------------------------------------------------------------------|---------------------------------------------------------------|----------------------------------------------------------------------------------------------------|--|
| OR TABLET WITH Orinch                |                                                                                                    |                                                               |                                                                                                    |  |
| •                                    | Download the Princh app from your app store                                                                                                    |                                                               |                                                                                                    |  |
| •                                    | Open the document you wish to print and choose the share option                                                                                                  |                                                               |                                                                                                    |  |
| •                                    | Choose Print with Princh                                                                                                    | Print with Princh                                             | <u>&gt;</u>                                                                                                    |  |
| •                                    | • Open the Princh app; select a printer START by selecting a printer Select >                                                                                    |                                                               |                                                                                                    |  |
| •                                    | Our printer ID is 102845                                                                                                    | printer ID is 102845 Enter printer ID                         |                                                                                                    |  |
| •                                    | Select First Floor Konica                                                                                                    | :t First Floor Konica<br>Location:<br>First floor public area |                                                                                                    |  |
|                                      |                                                                                                    | Select this printer                                           | PRINT JOB SETTINGS                                                                                                    |  |
| ٠                                    | Choose settings (color or                                                                                                    | b&w single or double-sided, etc)                              | Copies: 1 – +                                                                                                    |  |
| ٠                                    | Tap Print Print   Accept Terms and conditions; continue.                                                                                                    |                                                               | Print range: AllSelect >Print on both sides: NoImage: All image: All image: All |  |
| •                                    |                                                                                                    |                                                               | Print in color: Yes                                                                                                    |  |
| •                                    | Choose Pay at the Desk. Pay at the desk                                                                                                    |                                                               |                                                                                                    |  |
| Payment is by cash or check only.    |                                                                                                    |                                                               |                                                                                                    |  |
| •                                    | Enter your name, then tap Send Order Send Order                                                                                                    |                                                               |                                                                                                    |  |
| ٠                                    | Come to the library door during our curbside hours (M-F 10-12 & 3-6; Sat 10-1). Staff will print your documents and bring them to you at the door after payment. |                                                               |                                                                                                    |  |

• Questions? Call the library at 603-352-0157 and ask for the reference desk.